## <ステップメールを利用する>

メール配信には、顧客社員に対して段階を踏んで特定のメールを送信する『ステップメール』という機能があります。 例えば、最初に名刺交換した後に第1弾のメールをお送りし、1週間後に第2弾のメールを、1か月後に第3弾メー ルをお送りするというような場合、ステップメールを設定しておくことで自動でメールを送信してくれますし、新たに名 刺交換した方に自動でメール送信する事も出来ます。

### ◆メール配信

1.【メール配信】にて +新規 をクリックします。

| ⊠メ−ル | 配信 - 検索                                                                                                    |         |       |     |         |       |       |        | + 新規 包 # | 検索 |
|------|----------------------------------------------------------------------------------------------------|---------|-------|-----|---------|-------|-------|--------|----------|----|
| 民条件  | 🔅 💾 🗙 条件クリス                                                                                                    | ק       |       |     |         |       |       |        |          |    |
| メール配 | 信名                                                                                                    |         | AND   | ~   | メール配信ター | 1プ @選 | R     |        |          |    |
| 配信状況 | 《選択                                                                                                    |         |       |     | 配信タイプ   | (ग)   | ×τ] C | )一斉メール | ○ステップメール | /  |
| 担当社員 | ()                                                                                                    | ጨ       |       |     |         |       |       |        |          |    |
| 作成者  | <ul> <li>Image: Second second sec</li></ul> | ሕ       |       |     |         |       |       |        |          |    |
| 目一覧  | 🌣 👯 💾                                                                                                    |         |       |     |         |       |       |        |          | 0件 |
|      | メール配信名                                                                                                    | メール配信タ… | 配信タイプ | 配信状 | 況       | 作成者   |       | 作成日    |          | •  |
|      | 検索を実行してください。                                                                                                    |         |       |     |         |       |       |        |          |    |

#### 2. メール配信にて、各情報を登録します。

#### メール配信名:わかりやすい名称を入力してください。

### 配信メールアカウント:送信元メールアドレスに使用するアカウントを選択してください。

### 配信タイプ:ステップメール 配信時間:(送信したい時間を選択してください。)

| ☑ メール配信 - 登    | 録                                                                                                    |                   |       |           | ⊴テス  | トメール送信 | 耳 下書き | ⊘登録 | ⊗キャンセル |
|----------------|----------------------------------------------------------------------------------------------------|-------------------|-------|-----------|------|--------|-------|-----|--------|
| メール配信名*        | 名刺交換ステップメール                                                                                                    |                   |       | メール配信タイプ  | (選択) | ~      |       |     |        |
| 配信状況*          |                                                                                                    |                   |       |           |      |        |       |     |        |
| 配信メールアカウ<br>ント | メール配信用                                                                                                    | ~ <mark>\$</mark> |       |           |      |        |       |     |        |
| 送信元アドレス        |                                                                                                    |                   |       | 送信元表示名    |      |        |       |     |        |
| 配信先            | 「●自由選択 ○リスト利                                                                                                    | 间用 ○HP連携利         | 月———  |           |      |        |       |     |        |
|                | 追加 一覧表示 ※配信先<br>該当件数:0件                                                                                                    | を削除したい場合          | 合は、一覧 | 表示から削除してく | ださい。 |        |       |     |        |
| 配信タイプ          | ┌○一斉メール ◎ステッ                                                                                                    | ップメール             |       |           |      |        |       |     |        |
|                | 配信時間: 10:00                                                                                                    |                   |       |           |      |        |       |     |        |
| 担当社員           | 0                                                                                                    |                   |       |           |      |        |       |     |        |
| 備考             |                                                                                                    |                   |       |           |      |        |       |     |        |
| 作成者            |                                                                                                    |                   |       | 作成日       |      |        |       |     |        |
| 更新者            |                                                                                                    |                   |       | 更新日       |      |        |       |     |        |
| 国ステップメール       | b and the second second s |                   |       |           |      |        |       |     | + 追加   |
| ステップ           | プ名                                                                                                    | 配信日付              | 件名    |           |      |        |       |     |        |
|                |                                                                                                    |                   | 「家」   | <u> </u>  |      |        |       |     |        |

3.画面下側に表示されたステップメールの +追加 をクリックします。

4.お客様へお送りする文章を入力します。

ステップ名:わかりやすい名称を入力してください。(お客様には送信されません。)

配信日付: 0を選択すると顧客社員情報登録日(ただし、配信時間が過ぎている場合は翌日になります。)

件名:送信するメールの件名を入力してください。

本文:送信するメール本文を入力してください。

添付ファイル:メールと一緒に送付するファイルがある場合、ファイルを選択してください。

| ⊠ステップメーノ | レ- 登録                                                                                               |       | ● 登録 8キャンセ                                                                                                    | V |
|----------|----------------------------------------------------------------------------------------------------|-------|----------------------------------------------------------------------------------------------------|---|
| ステップ名*   | 名刺交換直後                                                                                              | 配信日付* | 0 日後                                                                                                    |   |
| 件名*      | ありがとうございました                                                                                         |       |                                                                                                    |   |
| 本文*      | \${顧客名}<br>\${顧客社員名} 様<br>大変お世話になっております。<br>株式会社カートデラックスの伊豆と申します。<br>本日はお時間をいただきまして<br>ありがとうございました。 |       | <<挿入<br>《 \${顧客社員名}<br>《 \${顧客社員名}<br>《 \${顧客社員,自社担当者}<br>《 \${顧客社員,自社担当者}<br>《 \${顧客社員,部署}<br>《 \${顧客社員,20職}<br>《 \${顧客社員,20職}<br>《 \${マイページURL} |   |
| 添付ファイル   | ファイル選択<br>選択されていません                                                                                 |       | 2                                                                                                    |   |

5. 登録 をクリックします。

6.第2弾のステップメールを登録するため、+追加をクリックします。

| 国ステップメール |        |      |             |  |  |
|----------|--------|------|-------------|--|--|
|          | ステップ名  | 配信日付 | 件名          |  |  |
| <b>`</b> | 名刺交換直後 | 0日後  | ありがとうございました |  |  |

7.上記4と同じように第2弾として送るメールの文章を入力し、登録します。 以下、メール送信したい回数分、ステップメールを登録します。 8.必要分のステップメールを登録後、 テストメール送信 をクリックして実際にどのようなメールを受信できるか確認

# をします。

| ⊠メール配信 - 勇               | 更新                                                                                                    |                                                          |       |          | ☆テストメール違       | 5信 🖡 下書き | ⑦ 登録 ⊗キャンセ |  |
|--------------------------|----------------------------------------------------------------------------------------------------|----------------------------------------------------------|-------|----------|----------------|----------|------------|--|
| メール配信名*                  | 名刺交換ステップメール                                                                                                    |                                                          |       | メール配信タイプ | (選択)           | ~        |            |  |
| 配信状況*                    | て書き                                                                                                    |                                                          |       |          |                |          |            |  |
| 配信メールアカウ<br>ント           | メール配信用                                                                                                    | ~ 🗘                                                      |       |          |                |          |            |  |
| 送信元アドレス                  |                                                                                                    |                                                          |       | 送信元表示名   |                |          |            |  |
| 配信先                      | 「●自由選択 ○リスト利                                                                                                    | 则用 ○HP連携利                                                | 川用    |          |                |          |            |  |
|                          | 追加 一覧表示 ※配信先<br>該当件数:0件                                                                                                    | <mark>─覧表示</mark> ※配信先を削除したい場合は、─覧表示から削除してください。<br>件数:0件 |       |          |                |          |            |  |
| 配信タイプ                    | ○一斉メール ●ステップメール                                                                                                    |                                                          |       |          |                |          |            |  |
|                          | 配信時間: 10:00                                                                                                    |                                                          |       |          |                |          |            |  |
| 担当社員                     | <ul> <li>Image: Image: Ima</li></ul> |                                                          |       |          |                |          |            |  |
| 備考                       |                                                                                                    |                                                          |       |          |                |          |            |  |
| 作成者                      | 田中一郎                                                                                                    |                                                          |       | 作成日      | 2025/05/03 19: | 20       |            |  |
| 更新者                      |                                                                                                    |                                                          |       | 更新日      |                |          |            |  |
| <b>国ステップメー</b> ル         | k                                                                                                    |                                                          |       |          |                |          | + 追加       |  |
| ↓2 <b>ステ</b>             | ップ名                                                                                                    | ↓1配信日付                                                   | 件名    |          |                |          |            |  |
| ≥ × <sup>名刺交技</sup>      | 與直後                                                                                                    | 0日後                                                      | ありがとう | うございました  |                |          |            |  |
| と × 2週間後                 | 2                                                                                                    | 14日後                                                     | ご無沙汰し | 、ております   |                |          |            |  |
| <ul> <li>1か月半</li> </ul> | 後                                                                                                    | 45日後                                                     | その後いカ | いがでしょうか  |                |          |            |  |

9.受信メール確認後、問題なければ登録をクリックします。

以上の手順でステップメールの準備が完了しました。 次に顧客社員を登録して、実際にステップメールを設定しましょう。

## ◆顧客社員情報

1.【顧客社員情報】にて +新規 をクリックします。

| 国顧客社員 国顧客                 | 社員リスト                                  |      |         |             |        |  |  |  |
|---------------------------|----------------------------------------|------|---------|-------------|--------|--|--|--|
| 国顧客社員 - 検索                |                                        |      |         |             |        |  |  |  |
| 昆条件      ☆      ピ × 条件クリア |                                        |      |         |             |        |  |  |  |
| 顧客社員名                     |                                        | AND  | ▶ 顧客    |             |        |  |  |  |
|                           |                                        |      |         | ✔ 顧客(サブ)を含む |        |  |  |  |
| メールアドレス                   |                                        |      |         |             | AND 🗸  |  |  |  |
| 顧客-自社担当者                  | 顧客-自社担当者 ▲ [自分] × ③ ▲ 聶 ✓ 自社担当者(サブ)を含む |      |         |             |        |  |  |  |
| □一覧 ☆ # □ 0件 L CSV入力      |                                        |      |         |             |        |  |  |  |
| 顧客社                       | 員名                                     | 電話番号 | メールアドレス |             | *<br>* |  |  |  |

# 2.必要な情報を入力し、登録をクリックします。

# ステップメールを送信するためには、『顧客社員名』と『メールアドレス』は必須です。

| 国顧客社員 - 登銷 | ₹                        |               | ● 登録 ● キャンセル |
|------------|--------------------------|---------------|--------------|
| 顧客社員名*     | 戸部 雄太                    | 顧客社員名かな       | とべ ゆうた       |
| 顧客         | 株式会社ITテクノロジー 🗙 📀 +       | 顧客(サブ)        | (6) +        |
| 顧客社員タイプ    | システム担当 マ                 | mybridge      |              |
| 部署         | 情報システム部                  | 役職            |              |
| 郵便番号       | R                        |               |              |
| 住所         | 東京都渋谷区渋谷25-8 渋谷セントラルビル8F |               |              |
| 電話番号       | 03-7777-9999             | 携带電話番号        |              |
| メールアドレス    | tobe@it-tech.co.jp       | 携帯メールアドレ<br>ス |              |

# 3.登録すると、画面上部にステップメールへ追加が表示されます。

| 国顧客社員 - 戸書 | 国顧客社員 - 戸部 雄太☆ 🔽 ☆ 御前除 ⊗戻る  |          |        |  |  |  |  |  |  |
|------------|-----------------------------|----------|--------|--|--|--|--|--|--|
| り 詳細 目活    | 動履歴ロ 🖂 メール配信 🔤 メッセージ 📿 ToDo |          |        |  |  |  |  |  |  |
| 顧客社員名      | 戸部 雄太                       | 顧客社員名かな  | とべ ゆうた |  |  |  |  |  |  |
| 顧客         | 株式会社ITテクノロジー                | 顧客(サブ)   |        |  |  |  |  |  |  |
| 顧客社員タイプ    | システム担当                      | mybridge |        |  |  |  |  |  |  |
| 部署         | 情報システム部                     | 役職       |        |  |  |  |  |  |  |
| 郵便番号       |                             |          |        |  |  |  |  |  |  |
| 住所         | 東京都渋谷区渋谷25-8 渋谷セントラルビル8F    |          |        |  |  |  |  |  |  |
| 電話番号       | 03-7777-9999                | 携帯電話番号   |        |  |  |  |  |  |  |
| メールアドレス    | tobe@it-tech.co.jp          | 携帯メールアドレ |        |  |  |  |  |  |  |

4.クリックすると登録されているステップメールが表示されます。

設定したいステップメール名をクリックします。

|   | ☑ステップメールへ追加┳     | _ |
|---|------------------|---|
| 3 | 🖾 ステップメール(資料請求)  | 6 |
|   | ⊠ステップメールテスト      |   |
| 7 | ⊠ステップメール (アポイント) |   |
| 4 |                  |   |

5.ステップメールへ追加されます。

| メッセージ                                              | ×  |
|----------------------------------------------------|----|
| <ol> <li>メッセージ</li> <li>ステップメールへ追加しました。</li> </ol> |    |
|                                                    | ОК |

6.実際にメール配信のステップメール名「名刺交換ステップメール」の配信一覧を確認すると、選択した顧客社員が 設定されていて、指定時間になるとメール送信されます。

| ⊠×–, | 図メール配信 - 名刺交換ステップメール |                     |      |       |     |                  |  |  |  |
|------|----------------------|---------------------|------|-------|-----|------------------|--|--|--|
| 詳細   | 配信-                  | -覧                  |      |       |     |                  |  |  |  |
| 民条件  | 条件                   |                     |      |       |     |                  |  |  |  |
| 配信状》 | 配信状況 ⑧ 選択            |                     |      |       |     |                  |  |  |  |
| 目一覧  | ¢ ::                 | 8                   |      |       |     | 1件 🔍 配信停止 🔪 一括更新 |  |  |  |
|      | 配信先                  | 送信先アドレス             | 配信状況 | ステップ名 | 送信日 |                  |  |  |  |
|      | エラー内                 | 容                   |      |       |     |                  |  |  |  |
|      | 戸部 雄                 | 太 tobe@it-tech.co.j | р    |       |     | A                |  |  |  |